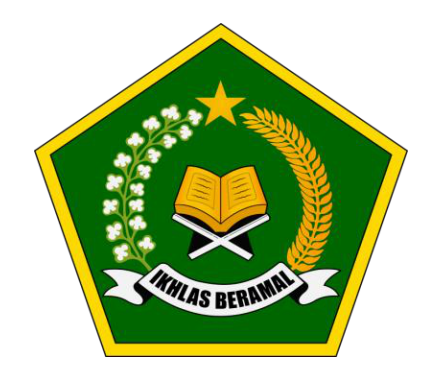

# PANDUAN APLIKASI UJI PENGETAHUAN UJI KOMPETENSI MAHASISWA PENDIDIKAN PROFESI GURU (UKMPPG) KEMENTERIAN AGAMA REPUBLIK INDONESIA

UNTUK PESERTA

DIREKTORAT JENDERAL PENDIDIKAN ISLAM KEMENTERIAN AGAMA REPUBLIK INDONESIA 2025

### PANDUAN APLIKASI UJI PENGETAHUAN UKMPPG

1. Buka aplikasi UP UKMPPG dengan klik file konfigurasi SEB 2\_Mulai\_UKMPPG2025

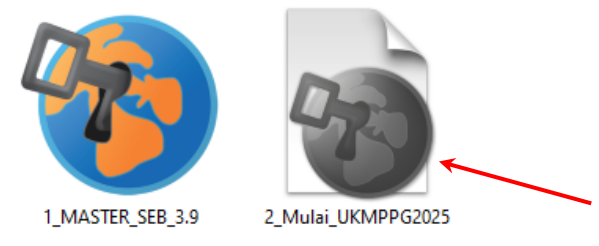

- 2. Masukkan password aplikasi : upukmppg
- 3. Apabila berhasil, maka halaman akan tampil seperti di bawah ini.

|                                                                                                    | Beranda     | Jadwal Ujian | Info Lembaga | Login |
|----------------------------------------------------------------------------------------------------|-------------|--------------|--------------|-------|
| UKMPPG<br>Uji Pengetahuan UKMPPG                                                                        |             |              |              |       |
| Ender Provent                                                                                           |             | -            |              |       |
| Transformasi                                                                                            |             |              |              |       |
| UJI KOMPETENSI MAHA                                                                                     | SIS         | NA           |              |       |
| PENDIDIKAN PROFESI GURU                                                                                 | J (UK       | MPP          | G)           |       |
| Perangkat anda telah memenuhi persyaratan untuk melaksanakan Seléksi Uji Pengetahuan UKMPRG Berbasis Di | omisili     | ~            |              |       |
|                                                                                                    |             |              |              |       |
|                                                                                                    |             |              |              |       |
|                                                                                                    |             |              |              |       |
| © 2020-2025 e-ujian.com   SRV-1745804005   Your IP: 192.                                                | 168.168.168 |              |              |       |

4. Klik tombol **Login** yang ada di pojok kanan atas, sehingga tampil **halaman login** seperti di bawah ini.

| Username | username/email       |  |
|----------|----------------------|--|
| Password | your password        |  |
|          | Tampilkan Password   |  |
|          | Login Lupa Password? |  |
|          | OR                   |  |
|          | 8 Login with Google  |  |
|          |                      |  |

5. Masukkan **username** dan **password** pada kotak yang ada di halaman login. Username dan password dapat dilihat pada cetakan **Formulir Pendaftaran**.

| Username = Nomor Daftar Ujian |
|-------------------------------|
| Password = Kode Validasi      |

|                                                                                                    | FORMULIR PENDAFTARAN U<br>PROGRAM PENDIDIKAN P<br>PERIODE 1 TAHU!                                                                                                    | UI KOMPETENSI<br>ROFESI GURU<br>N 2025 |
|----------------------------------------------------------------------------------------------------|----------------------------------------------------------------------------------------------------|----------------------------------------|
|                                                                                                    |                                                                                                    | NOMOR DAFTAR UJIAN : 2025114824        |
|                                                                                                    |                                                                                                    | KODE VALIDASI : 7650632                |
| Informasi Utama<br>Nomor Peserta PPG<br>NiM PPG<br>Diang Cangkap<br>Jenis Kelamin<br>Agama<br>Tempat, Tgl Lahir<br>Chanat Asal<br>Kecamatan<br>Kabupaten/Kota<br>Provinsi<br>Kode Pos<br>Nomor HP (WA Aktir)<br>Email Aktir | : 1218<br>: 24211<br>: 121809<br>Perempua<br>: Islam<br>: Bangu<br>: JLN P,PO'<br>: JAWA<br>: LANGSA KOTA<br>: KOTA LANGSA<br>: KOTA LANGSA<br>: ACEH<br>: 24416<br>: 0813.<br>: w. 4@gmail.com                                                                               |                                        |
| Data PPG<br>Program Studi<br>Asal Perguruan Tinggi<br>Pengelola Pengawas UP<br>Waktu UP<br>Pengelola UKIN                                                                                                    | <ol> <li>Pendidikan Agama Islam</li> <li>Universitas Islam Negeri Syekh Ali Hasan Ahmad A</li> <li>Universitas Islam Negeri Mataram</li> <li>Se</li> <li>13:00(WIB) / 14.00(WITA) / 15.00(WIT) - 16.00(W</li> <li>Universitas Islam Negeri Syekh Ali Hasan Ahmad A</li> </ol> | ddary Padangsidimpuan<br>              |
| 0,20<br>% %                                                                                                    | Pendaftar,                                                                                                    |                                        |

6. Setelah memasukkan username dan password, klik tombol **Login** yang ada di bawah form.

| igin |          |              |               |  |  |
|------|----------|--------------|---------------|--|--|
|      |          | il iter      |               |  |  |
|      |          | 生.)<br>***   |               |  |  |
|      | Username | 00xxxxxx     |               |  |  |
|      | Password |              |               |  |  |
|      | a a      | Tampilkan Pa | assword       |  |  |
|      | ļ        | ➡ Login      | upa Password? |  |  |
|      |          | (            | DR            |  |  |
|      |          | 8 Login v    | vith Google   |  |  |

7. Jika berhasil, maka Anda akan diarahkan ke tampilan daftar sesi ujian. **Catatan penting**, jika halaman daftar sesi ujian belum ada isinya, maka berarti ujian Anda belum dijadwalkan. Tampilan jika jadwal masih kosong adalah sebagai berikut.

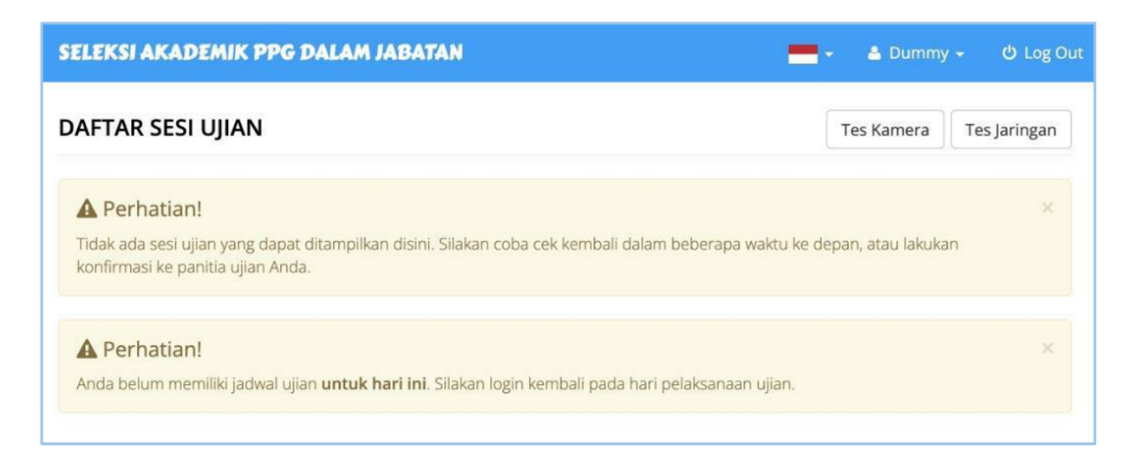

Jika jadwal Anda sudah ada, maka tampilannya adalah sebagai berikut.

| SELEKSI AKADEMIK PPG DALAM JABATAN                                                                                                    | 👥 👻 🔺 Dummy 👻 🖒 Log Ou                                                                             |
|----------------------------------------------------------------------------------------------------|----------------------------------------------------------------------------------------------------|
| DAFTAR SESI UJIAN                                                                                                    | Tes Kamera Tes Jaringan                                                                            |
| Informasi Berikut ini ditampilkan daftar sesi ujian untuk Anda, diurutkan berdasarkan waktu. Perhatikan bahwa Anda han waktu yang sama. Sebelum dapat mengerjakan sesi ujian yang lain, Anda harus menyelesaikan pengerjaan se | ×<br><b>ya boleh mengerjakan satu sesi ujian dalam</b><br>si yang sudah Anda buka terlebih dahulu. |
| Sesi Ujicoba Soal PAI Dummy Users Pendidikan Agama Islam                                                                                                    |                                                                                                    |
| Mulai : Rabu, 27 Apr 2022 12:18:00 WIB<br>Sifat : Serentak<br>Durasi : 60 Menit                                                                                                    |                                                                                                    |
| N.A mulai                                                                                                    |                                                                                                    |

8. Jika waktu sudah memasuki jadwal pengerjaan, klik tombol **mulai.** <u>Perhatian:</u> tombol "mulai" mungkin akan bertuliskan "**ke ruang tunggu**" jika sesi ujian Anda belum memasuki jadwal mulai pengerjaan. Anda juga dapat menekan tombol ini. Setelah menekan tombol tersebut, Anda akan disajikan halaman input token ujian seperti di bawah ini.

| <b>Informasi.</b> Sebelum dapat me<br>Anda dapat memperolehnya d | engerjakan sesi ujian ini, Anda harus memasukkan token ujian.<br>dari pengawas atau admin lembaga penyelenggara ujian. |
|------------------------------------------------------------------|----------------------------------------------------------------------------------------------------|
| Deskripsi Sesi                                                   | Sesi Ujicoba Soal PAI Dummy Users                                                                                      |
| Token                                                            | 6 karakter<br>Kirim Token                                                                                              |

- 9. Anda akan mendapatkan informasi token 6 karakter dari pengawas ujian Anda, setelah verifikasi peserta sudah selesai dilakukan. Setelah mendapatkan informasi tersebut, masukkan token pada kotak yang tersedia (lihat gambar di atas). Setelah yakin token telah terinput dengan benar, klik tombol **Kirim Token.**
- 10. Jika token benar, Anda akan menjumpai halaman berisi pernyataan ujian (pakta integritas) seperti di bawah ini.

Dengan ini menyatakan bahwa saya:

- 1. sanggup tidak menyebarkan dokumen soal baik berupa naskah maupun memfoto soal;
- 2. sanggup tidak membuka sumber informasi saat ujian (buku, HP, komputer lain, googling);
- 3. sanggup mengerjakan ujian sendiri tanpa dilakukan oleh orang lain dan/atau dibantu orang lain;
- 4. sanggup untuk tidak mengerjakan ujian peserta lain atau membantu mengerjakan ujian peserta lain;
- 5. sanggup menaati tata tertib ujian, termasuk tidak melakukan pelanggaran/kecurangan selama ujian.

Apabila saya melanggar hal-hal yang diatas, saya bersedia dikenakan sanksi untuk tidak lulus.

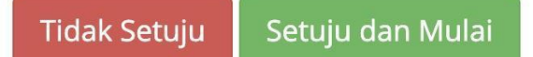

Klik Setuju dan Mulai untuk melanjutkan proses.

11. Selanjutnya akan ditampilkan halaman informasi detail sesi, dan waktu tunggu atau waktu sisa ujian Anda (bergantung dengan kapan Anda membuka halaman tersebut).

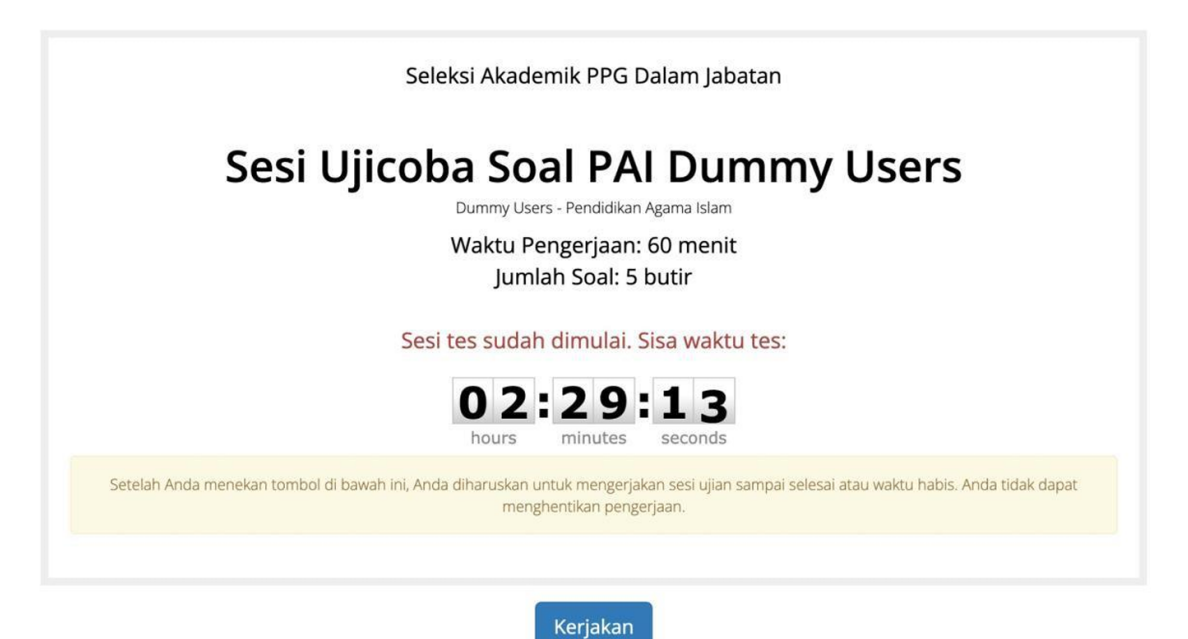

- 12. Contoh di atas adalah tampilan timer ketika sesi sudah dimulai. Anda dapat menekan tombol **Kerjakan** untuk mengerjakan sesi ujian. Jika sesi belum masuk waktu pengerjaan, Anda perlu menunggu sampai dengan timer mencapai 00:00:00 dan tombol **Kerjakan** akan dimunculkan.
- 13. Sebelum muncul soal ujian, Anda akan menjumpai halaman berikut.

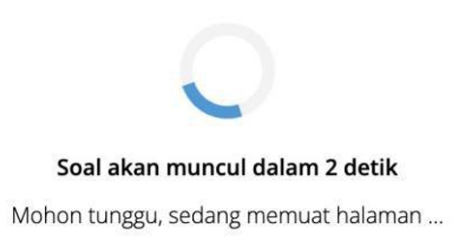

Mohon tunggu sampai soal dimunculkan.

14. Selanjutnya akan ditampilkan halaman pengerjaan soal ujian seperti di bawah ini.

| SELEKSI AKADEMII                                                                                                    | K PPG DALAM JABATAN                                                                                                    | 📥 👻 🏝 Dummy 🛩 😃 Log Out                                    |
|----------------------------------------------------------------------------------------------------|----------------------------------------------------------------------------------------------------|------------------------------------------------------------|
|                                                                                                    | Seleksi Akademik PPG Dalam Jabatan<br>Direktorat Pendidikan Agama Islam - Kementerian Agama Republik Indonesia                                                                                  |                                                            |
| Informasi Pengerjaar                                                                                                    |                                                                                                    |                                                            |
| sesites.title_sesi<br>Identitas<br>Kelompok<br>Materi                                                                                 | Sesi Ujicoba Soal PAI Dummy Users     Dummy 001 (D001)     Dummy Users     Pendidikan Agama Islam (60+100 menit) - 5 butir                                                                      | 02:24:08<br>hours seconds<br>⊠ Selesai Toggle Nomor Soal & |
| Air limbah yang berasa<br>mengganggu kesehata<br>Pilih Salah Satu Jaw<br>A sesuatu yang tir<br>B sisa proses pro<br>C sisa bahan indu | l dari industri tekstil sangat berbahaya. Air itu mengandung racun. Racun tersebut bisa<br>n manusia. Makna kata limbah pada paragraf tersebut adalah<br>raban<br>dak dipakai<br>duksi<br>ustri |                                                            |
| D bahan habis pa                                                                                                    | kai<br>pabrik<br>Sebelumnya                                                                                                    |                                                            |

Penjelasan per bagian tampilan halaman pengerjaan soal ujian:

### Bagian 1

Berisi informasi data peserta dan juga materi yang diujikan.

## Bagian 2

Berisi countdown timer yang menandakan berapa lama waktu yang tersisa.

Selain itu, ada tombol **Selesai** yang dapat ditekan untuk mengakhiri sesi ujian jika Anda sudah mengerjakan semua soal.

### Bagian 3

Berisi tombol nomor soal, sebagai *shortcut* untuk menampilkan soal yang diinginkan. Ada beberapa warna yang mungkin muncul pada tombol nomor soal, yaitu:

- Biru: posisi nomor soal yang sedang tampil
- Hijau: soal sudah dijawab
- Putih: soal belum dijawab
- Orange: soal sudah dijawab dan Anda tandai dengan ragu-ragu.

#### Bagian 4

Berisi tampilan soal ujian sesuai dengan nomor yang terpilih di bagian 3. Anda dapat menjawab soal pada bagian ini.

15. Kerjakan semua soal ujian dengan menekan tombol A/B/C/D/E pada opsi jawaban yang ada di **Bagian 4**. Anda dapat menandai jawaban ragu-ragu dengan tombol **Tandai Ragu.** Jawaban yang ragu akan tetap tersimpan dan dihitung sebagai pengerjaan.

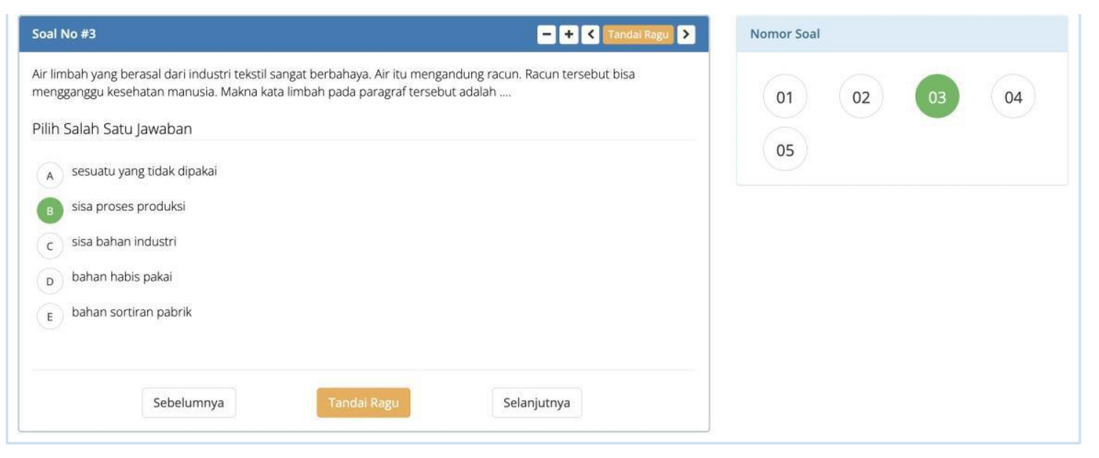

16. Jika sudah mengerjakan semua soal ujian, tetapi timer masih ada sisa waktu, tunggulah sampai habis waktunya dan menunggu arahan dari pengawas. Jika waktu habis atau Anda menekan tombol **Selesai,** maka akan tampil konfirmasi seperti di bawah ini.

| SELEKSI AKADEMIK     | PP | G DALAM JAR                                    | SATAN                                                                                                    |                 | -        |                |  |
|----------------------|----|------------------------------------------------|----------------------------------------------------------------------------------------------------|-----------------|----------|----------------|--|
|                      |    |                                                | Konfirmasi Akhiri Ujian                                                                                                    | ×               |          |                |  |
| ()                   |    | Seleksi Al-<br>Direktorat Pe<br>URL: https://v | Apakah Anda yakin mengakhiri sesi ujian ini? Mohon periksa kembali jawaban Anda<br>pastikan semua sudah terjawab. Anda tidak dapat membuka kembali halaman soa<br>sudah mengakhiri sesi. | a,<br>I apabila |          |                |  |
| Informasi Pengerjaan |    |                                                | Ya, Saya Yakin Ba                                                                                                    | talkan          |          |                |  |
| sesites.title_sesi   |    | Sesi Ujicoba Soa                               | al PAI Dummy Users                                                                                                    |                 | 02:2     | 1:19           |  |
| Identitas            |    | Dummy 001 (D                                   | 001)                                                                                                    |                 | hours mi | nutes seconds  |  |
| Kelompok             |    | Dummy Users                                    |                                                                                                    |                 |          |                |  |
| Materi               |    | Pendidikan Agar                                | ma Islam (60+100 menit) - <b>5 butir</b>                                                                                                    | la c            | elesai   | gle Nomor Soal |  |

Tekan tombol Ya, Saya Yakin untuk benar-benar mengakhiri sesi ujian.

17. Jika Anda mengakhiri sesi ujian, maka akan ditampilkan halaman sebagai berikut.

| AFTAR                    | SESI UJIAN                             |                                                          | Tes Kamera                                                                                                    | Tes Jaringan |
|--------------------------|----------------------------------------|----------------------------------------------------------|----------------------------------------------------------------------------------------------------|--------------|
| 🛛 Berha                  | asil!                                  |                                                          |                                                                                                    | ×            |
| Sesi tes te              | lah berakhir.                          |                                                          |                                                                                                    |              |
| 1 Inform                 | masi                                   |                                                          |                                                                                                    | ×            |
| Berikut ini<br>sama. Seb | ditampilkan daftar<br>pelum dapat meng | sesi ujian untuk Anda, di<br>erjakan sesi ujian yang lai | urutkan berdasarkan waktu. Perhatikan bahwa Anda <b>hanya boleh mengerjakan satu sesi ujian dalam v</b><br>n, Anda harus menyelesaikan pengerjaan sesi yang sudah Anda buka terlebih dahulu. | vaktu yang   |
| Sesi Ujicot              | ba Soal PAI Dumm                       | y Users                                                  |                                                                                                    |              |
| Pendidika                | n Agama Islam                          |                                                          |                                                                                                    |              |
| Mulai                    | : Rabu, 27 Apr                         | 2022 13:15:00 WIB                                        |                                                                                                    |              |
| Sifat                    | : Serentak                             |                                                          |                                                                                                    |              |
| Durasi<br>Batas          | : 60 Menit<br>: Rabu, 27 Apr           | 2022 15:55:00 WIB                                        |                                                                                                    |              |
| 8                        | ΝΙΛ                                    | EN A                                                     |                                                                                                    |              |